# 鲲鹏arm64架构centos7源码编译cdh

# 初步计划:

- 先在centos上搞, 打通以后再openeuler
- 先cdh5.12.1, 再cdh6.3.2

华为鲲鹏软件栈官方文档

https://www.huaweicloud.com/kunpeng/solution/universal\_solution/kunpeng\_bigdata.html #section\_self

cdh链接

https://github.com/cloudera/hadoop-common/archive/cdh5.12.1-release.tar.gz

https://github.com/cloudera/hadoop-common/archive/cdh6.3.2-release.tar.gz

# 1、基本配置要求

# 1.1 环境要求

| 项目   | 说明                  |
|------|---------------------|
| 服务器  | 鹏城实验室开发者云测试机VM虚拟机   |
| CPU  | 鲲鹏920处理器 或 鲲鹏916处理器 |
| 磁盘分区 | 对磁盘分区无要求            |
| 网络   | 可访问外网               |

# 1.2 软件要求

| 项目        | 版本                             |
|-----------|--------------------------------|
| CentOS    | 7.6                            |
| OS Kernel | 4.14.0-115                     |
| JDK       | 1.7.0_261 (必须是这个版本,不要用默认1.8版本) |
| GCC       | 4.8.5 (默认) 或7.3.0 (后文有升级链接)    |
| Maven     | 3.5.4                          |
| Ant       | 1.7.1                          |
| Protobuf  | 2.5.0                          |

# 2、配置yum源

此处配置参考本人blog: <u>https://blog.csdn.net/frdevolcqzyxynjds/article/details/105578249</u>

mkdir /etc/yum.repos.d/bak && mv /etc/yum.repos.d/C\* /etc/yum.repos.d/bak

vim /etc/yum.repos.d/CentOS-kunpeng.repo

```
1 [kunpeng]
```

- 2 name=CentOS-kunpeng Base mirrors.huaweicloud.com
- 3 baseurl=https://mirrors.huaweicloud.com/kunpeng/yum/el/7/aarch64/
- 4 gpgcheck=0
- 5 enabled=1

yum clean all && yum makecache fast && yum repolist

# 3、安装、升级GCC

默认gcc版本4.8.5

1 [root@pc-centos-vm-1 ~]# gcc --version 2 gcc (GCC) 4.8.5 20150623 (Red Hat 4.8.5-36) 3 Copyright (C) 2015 Free Software Foundation, Inc. This is free software; see the source for copying conditions. There is NO 4 warranty; not even for MERCHANTABILITY or FITNESS FOR A PARTICULAR PURPOSE. 5 6 7 [root@pc-centos-vm-1 ~]# g++ --version 8 q++ (GCC) 4.8.5 20150623 (Red Hat 4.8.5-36) Copyright (C) 2015 Free Software Foundation, Inc. 9 10 This is free software; see the source for copying conditions. There is NO warranty; not even for MERCHANTABILITY or FITNESS FOR A PARTICULAR PURPOSE. 11 12 13 [root@pc-centos-vm-1 ~]#

如需升级版本(4.8.5 -> 7.3.0),请参考本人blog: <u>https://blog.csdn.net/frdevolcqzyxynjds/article/d</u> etails/109710860

• 升级后查看的gcc、g++版本信息

```
[root@pc-deeplearning-1 bigdata]# gcc --version
1
2
    gcc (GCC) 7.3.0
3
   Copyright (C) 2017 Free Software Foundation, Inc.
   This is free software; see the source for copying conditions. There is NO
4
5
    warranty; not even for MERCHANTABILITY or FITNESS FOR A PARTICULAR PURPOSE.
6
7
    [root@pc-deeplearning-1 bigdata]#
8
   [root@pc-deeplearning-1 bigdata]# g++ --version
9
    g++ (GCC) 7.3.0
   Copyright (C) 2017 Free Software Foundation, Inc.
10
11 This is free software; see the source for copying conditions. There is NO
12
   warranty; not even for MERCHANTABILITY or FITNESS FOR A PARTICULAR PURPOSE.
13
14
   [root@pc-deeplearning-1 bigdata]#
```

# 4、安装依赖

# 4.1 注意: 请使用yum安装依赖

1 yum install -y wget openssl-devel zlib-devel automake libtool make cmake libstdc++-static glibc-static git snappy snappy-devel fuse fuse-devel

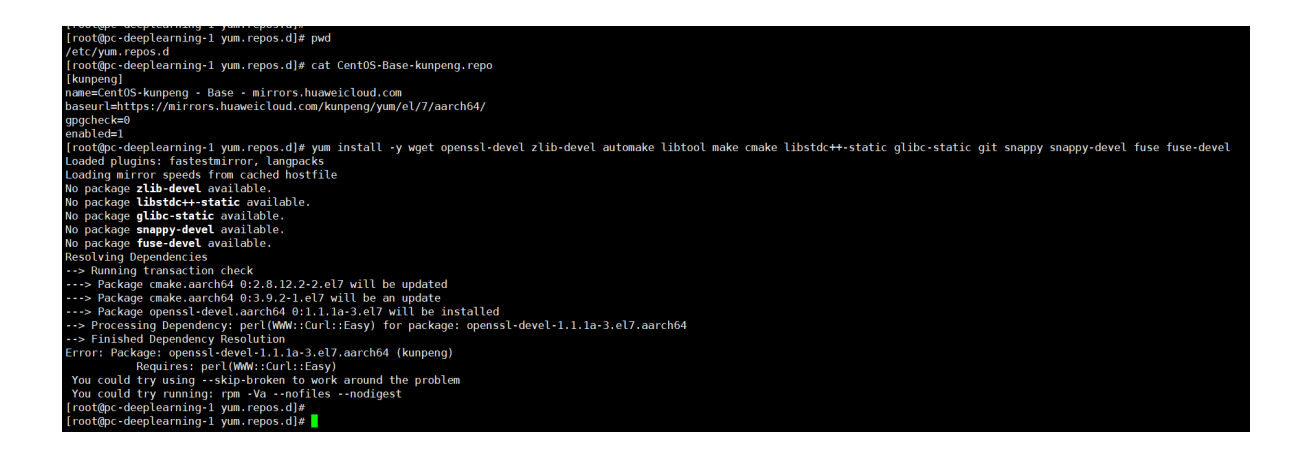

发现不行

# 4.2 切换yum源为 Ali 的

vim /etc/yum.repos.d/CentOS-Ali-altarch-7.repo

| 1  | # CentOS-Base.repo                                                                       |
|----|------------------------------------------------------------------------------------------|
| 2  | [base]                                                                                   |
| 3  | name=CentOS-\$releasever - Base                                                          |
| 4  | <pre>baseurl=https://mirrors.aliyun.com/centos-altarch/\$releasever/os/\$basearch/</pre> |
| 5  | gpgcheck=0                                                                               |
| 6  | <pre>gpgkey=https://mirrors.aliyun.com/centos/RPM-GPG-KEY-CentOS-7</pre>                 |
| 7  | enabled=1                                                                                |
| 8  |                                                                                          |
| 9  | <pre>#released updates</pre>                                                             |
| 10 | [updates]                                                                                |
| 11 | name=CentOS-\$releasever - Updates                                                       |
| 12 | <pre>baseurl=https://mirrors.aliyun.com/centos-</pre>                                    |
|    | altarch/\$releasever/updates/\$basearch/                                                 |
| 13 | gpgcheck=0                                                                               |
| 14 | <pre>gpgkey=https://mirrors.aliyun.com/centos/RPM-GPG-KEY-CentOS-7</pre>                 |
| 15 | enabled=1                                                                                |
| 16 |                                                                                          |
| 17 | #additional packages that may be useful                                                  |
| 18 | [extras]                                                                                 |
| 19 | name=CentOS-\$releasever - Extras                                                        |
| 20 | <pre>baseurl=https://mirrors.aliyun.com/centos-</pre>                                    |
|    | altarch/\$releasever/extras/\$basearch/                                                  |
| 21 | gpgcheck=0                                                                               |
| 22 | <pre>gpgkey=https://mirrors.aliyun.com/centos/RPM-GPG-KEY-CentOS-7</pre>                 |
| 23 | enabled=1                                                                                |
|    |                                                                                          |

```
24
25 #additional packages that extend functionality of existing packages
```

```
26 [centosplus]
```

- 27 name=CentOS-\$releasever Plus
- 28 baseurl=https://mirrors.aliyun.com/centos-
- altarch/\$releasever/centosplus/\$basearch/
- 29 gpgcheck=0
- 30 enabled=1
- 31 gpgkey=https://mirrors.aliyun.com/centos/RPM-GPG-KEY-CentOS-7

yum clean all && yum makecache fast && yum repolist

# 4.3 然后再走一遍,安装依赖

1 yum install -y wget openssl-devel zlib-devel automake libtool make cmake libstdc++-static glibc-static git snappy snappy-devel fuse fuse-devel

| Installed:<br>fuse-devel.aarch64 0:2.9.2-11.el7 glibc-sta<br>zlib-devel.aarch64 0:1.2.7-18.el7                                                                                                    | ntic.aarch64 0:2.17-307.el7.1 libstdc++-static.                                                                                                    | aarch64 0:4.8.5-39.el7 openssl-devel.aarch64                                                                                                    | 1:1.0.2k-19.el7 snappy-devel.aarch64 0:1.1.0-3.el7                                                                                                    |
|----------------------------------------------------------------------------------------------------|----------------------------------------------------------------------------------------------------|----------------------------------------------------------------------------------------------------|----------------------------------------------------------------------------------------------------|
| Dependency Installed:<br>keyutils-libs-devel.aarch64 0:1.5.8-3.el7<br>libsepol-devel.aarch64 0:2.5-10.el7                                                                                                    | krb5-devel.aarch64 0:1.15.1-46.el7<br>libverto-devel.aarch64 0:0.2.5-4.el7                                                                                                    | libcom_err-devel.aarch64 0:1.42.9-17.el7<br>pcre-devel.aarch64 0:8.32-17.el7                                                                                                    | libselinux-devel.aarch64 0:2.5-15.el7                                                                                                    |
| Updated:<br>git.aarch64 0:1.8.3.1-23.el7_8                                                                                                    | make.aarch64 1:3.82-24.el7                                                                                                    | wget.aarch64                                                                                                    | 0:1.14-18.el7_6.1                                                                                                    |
| Dependency Updated:<br>cpp.aarch64 0:4.8.5-39.el7<br>gcc-c++.aarch64 0:4.8.5-39.el7<br>glibc-devel.aarch64 0:2.17-309.el7.1<br>libkadm5.aarch64 0:1.42.9-17.el7<br>libkadm5.aarch64 0:1.15.1-46.el7<br>libss.aarch64 0:1.42.9-17.el7<br>openssl-libs.aarch64 1:1.0.2k-19.el7<br>Complete!<br>[root@pc-deeplearning-1 yum.repos.d]# | e2fsprogs.aarch64 0:1.42.9-17.el7<br>gcc-gfortran.aarch64 0:4.8.5-39.el7<br>glübc.headers.aarch64 0:2.17.307.el7.1<br>lübsc.airch64 0:4.8.5-39.el7<br>lübselinux.aarch64 0:4.8.5-39.el7<br>libstdc+t.aarch64 0:4.8.5-39.el7<br>perl-6it.noarch 0:1.8.3.1-23.el7_8 | e2fsprogs-Libs.aarch64 0:1.42.9-17.el7<br>glibc.aarch64 0:2.17-307.el7.l<br>krb5-Libs.aarch64 0:1.15.l-46.el7<br>Libgfortran.aarch64 0:4.8.5-39.el7<br>Libselinux-python.aarch64 0:2.5-15.el7<br>Libstdc++-devel.aarch64 0:4.8.5-39.el7 | gcc.aarch64 0:4.8.5-39.el7<br>glibe-common.aarch64 0:2.17-307.el7.1<br>krb5-workstation.aarch64 0:1.15.1-46.el7<br>libgomp.aarch64 0:4.8:5-30.el7<br>libselinux-utils.aarch64 0:2.5-15.el7<br>openssl.aarch64 1:1.0.2k-19.el7 |

成功搞定! (Ali就是很强很香呐!)

# 5、安装open JDK 1.7

# 5.1 查看默认JDK环境

(openjdk1.8, 但是本次使用1.7)

```
[root@pc-deeplearning-1 ~]# java -version
openjdk version "1.8.0_262"
OpenJDK Runtime Environment (build 1.8.0_262-b10)
OpenJDK 64-Bit Server VM (build 25.262-b10, mixed mode)
[root@pc-deeplearning-1 ~]#
```

# 5.2 yum安装openjdk1.7

1 yum install -y java-1.7.0-openjdk java-1.7.0-openjdk-devel

| Verifying : 1:java-1.7.0-cpenjkk-1.7.0-20<br>Verifying : 1:java-1.7.0-cpenjkk-1.7.0-20<br>Verifying : nss-sysint : 3.44.0-7.e17.7.aarch64<br>Verifying : nss-sysint : 3.44.0-7.e17.7.aarch<br>Verifying : nss-tois : 3.44.0-7.e17.7.aarch<br>Verifying : nss-softokn-3.44.0-8.e17.7.aarch<br>Verifying : nss-softokn-3.44.0-8.e17.7.aarch<br>Verifying : nss-softokn-freebi-3.44.0-8.e17.<br>Verifying : nss-softokn-freebi-3.44.0-8.e17.5.aarch<br>Verifying : nss-softokn-freebi-3.44.0-8.e17.5.aarch64<br>Verifying : nss-softokn-freebi-3.36.0-5.e17.5.aarch64<br>Verifying : nss-softokn-1.3.36.0-1.27.5.aarch64<br>Verifying : nss-softokn-3.36.0-7.e17.5.aarch64<br>Verifying : nss-softokn-3.36.0-7.ac17.5.aarch64<br>Verifying : nss-softokn-3.36.0-7.ac17.5.aarch64<br>Verifying : nss-softokn-3.36.0-7.ac17.5.aarch64 | -2.6.2.2                                                           |                                                                           |                                             | 1/17<br>2/17<br>3/17<br>5/17<br>6/17<br>7/17<br>8/17<br>10/17<br>11/17<br>12/17<br>13/17<br>14/17,<br>15/17<br>17/17 |
|----------------------------------------------------------------------------------------------------|--------------------------------------------------------------------|---------------------------------------------------------------------------|---------------------------------------------|----------------------------------------------------------------------------------------------------|
| Installed:<br>java-1.7.0-openjdk.aarch64 1:1.7.0.261-2.6.2                                                                                                    | 22.2.el7_8                                                         | java-1.7.0-openjdk-devel.aarch64 1:1.7.0                                  | 0.261-2.6.22.2.el7_8                        |                                                                                                    |
| Dependency Installed:<br>java-1.7.0-openjdk-headless.aarch64 1:1.7.0.                                                                                                    | 261-2.6.22.2.el7_8                                                 |                                                                           |                                             |                                                                                                    |
| Dependency Updated:<br>nspr.aarch64 0:4.21.0-1.el7<br>nss-sysinit.aarch64 0:3.44.0-7.el7_7                                                                                                    | nss.aarch64 0:3.44.0-7.el7_7<br>nss-tools.aarch64 0:3.44.0-7.el7_7 | nss-softokn.aarch64 0:3.44.0-8.el7_7<br>nss-util.aarch64 0:3.44.0-4.el7_7 | nss-softokn-freebl.aarch64 0:3.44.0-8.el7_7 |                                                                                                    |
| Complete!<br>[root@pc-deeplearning-1 ~1#                                                                                                    |                                                                    |                                                                           |                                             |                                                                                                    |

# 5.3 安装后查看jvm目录

ll /usr/lib/jvm

| [root@nc-doon]oprning_1_l# ]] /ucr/lib/i  | 1m                                                                                                    |
|-------------------------------------------|----------------------------------------------------------------------------------------------------|
| total 12                                  | YIII                                                                                                    |
| Improvement 1 post post 26 Nov 25 20117   | inverse (ats/alternatives/isva.edk                                                                            |
| LIWXIWXIWX. 1 TOOL TOOL 20 NOV 25 20:17   | Java -> /etc/atternatives/java_suk                                                                            |
| LFWXFWXFWX, I FOOT FOOT 32 NOV 25 20:17   | Java-1.7.0 -> /etc/alternatives/java_sok_1.7.0                                                                |
| Lrwxrwxrwx, 1 root root 40 Nov 25 20:17   | java-1.7.0-openjdk -> /etc/alternatives/java_sdk_1.7.0_openjdk                                                |
| drwxr-xr-x. 3 root root 4096 Sep 12 13:47 | java-1.7.0-openjdk-1.7.0.191-2.6.15.5.el7.aarch64                                                             |
| drwxr-xr-x, 8 root root 4096 Nov 25 20:17 | java-1.7.0-openjdk-1.7.0.261-2.6.22.2.el7_8.aarch64                                                           |
| lrwxrwxrwx. 1 root root 32 Sep 12 13:50   | java-1.8.0 -> /etc/alternatives/java_sdk_1.8.0                                                                |
| lrwxrwxrwx. 1 root root 40 Sep 12 13:50   | java-1.8.0-openjdk -> /etc/alternatives/java_sdk_1.8.0_openjdk                                                |
| drwxr-xr-x. 7 root root 4096 Sep 12 13:50 | java-1.8.0-openjdk-1.8.0.262.b10-0.el7_8.aarch64                                                              |
| lrwxrwxrwx. 1 root root 34 Nov 25 20:17   | java-openjdk -> /etc/alternatives/java_sdk_openjdk                                                            |
| lrwxrwxrwx. 1 root root 21 Nov 25 20:17   | jre -> /etc/alternatives/jre                                                                                  |
| lrwxrwxrwx. 1 root root 27 Nov 25 20:17   | jre-1.7.0 -> /etc/alternatives/jre_1.7.0                                                                      |
| lrwxrwxrwx. 1 root root 35 Nov 25 20:17   | jre-1.7.0-openjdk -> /etc/alternatives/jre_1.7.0_openjdk                                                      |
| lrwxrwxrwx. 1 root root 55 Nov 25 20:17   | jre-1.7.0-openjdk-1.7.0.261-2.6.22.2.el7_8.aarch64 -> java-1.7.0-openjdk-1.7.0.261-2.6.22.2.el7_8.aarch64/jre |
| lrwxrwxrwx. 1 root root 27 Sep 12 13:50   | jre-1.8.0 -> /etc/alternatives/jre_1.8.0                                                                      |
| lrwxrwxrwx. 1 root root 35 Sep 12 13:50   | jre-1.8.0-openjdk -> /etc/alternatives/jre_1.8.0_openjdk                                                      |
| lrwxrwxrwx. 1 root root 52 Sep 12 13:50   | jre-1.8.0-openjdk-1.8.0.262.b10-0.el7_8.aarch64 -> java-1.8.0-openjdk-1.8.0.262.b10-0.el7_8.aarch64/jre       |
| lrwxrwxrwx. 1 root root 29 Nov 25 20:17   | jre-openjdk -> /etc/alternatives/jre_openjdk                                                                  |
| <pre>[root@pc-deeplearning-1 ~]#</pre>    |                                                                                                    |
| [root@pc-deeplearning-1 ~]#               |                                                                                                    |

5.4 配置Java环境变量(配置为openjdk1.7.0\_261)

1 vim /etc/profile

在文件末尾添加如下代码:

```
1 export JAVA_HOME=/usr/lib/jvm/java-1.7.0-openjdk-1.7.0.261-
2.6.22.2.el7_8.aarch64
2 export PATH=$JAVA_HOME/bin:$PATH
```

使修改的环境变量生效

1 source /etc/profile

# 5.5 查看java版本

1 java -version

[root@pc-deeplearning-1 ~]# [root@pc-deeplearning-1 ~]# vim /etc/profile [root@pc-deeplearning-1 ~]# [root@pc-deeplearning-1 ~]# source /etc/profile [root@pc-deeplearning-1 ~]# [root@pc-deeplearning-1 ~]# java -version java version "1.7.0\_261" OpenJDK Runtime Environment (rhel-2.6.22.2.el7\_8-aarch64 u261-b02) OpenJDK 64-Bit Server VM (build 24.261-b02, mixed mode) [root@pc-deeplearning-1 ~]# [root@pc-deeplearning-1 ~]#

可以看到 java1.7 环境

# 6、安装Maven

#### 6.1 先下载

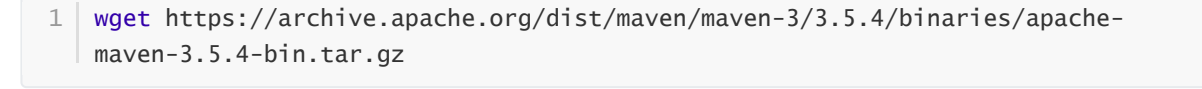

| <pre>[root@pc-deeplearning-1 ~]# cd /opt/bigdata/<br/>[root@pc-deeplearning-1 bigdata]# ll<br/>total 52864</pre>                                                                    |
|----------------------------------------------------------------------------------------------------|
| -rw-rr, 1 root root 27996269 Nov 24 22:35 hadoop-common-cdh5.12.1-release.tar.gz                                                                                                    |
| -TW-F-F-F 1 FOOT FOOT Z01312Z5 NOV 24 22:28 hadoop-common-canb.3.2-Felease.tar.g2<br>[Fontflor_deen]earning-1 bigdatal#                                                             |
| [root@pc-deeplearning-1 bigdata]# wget https://archive.apache.org/dist/maven/maven-3/3.5.4/binaries/apache-maven-3.5.4-bin.tar.gz                                                   |
| 2020-11-25 20:35:27 https://archive.apache.org/dist/maven/maven-3/3.5.4/binaries/apache-maven-3.5.4-bin.tar.gz                                                                      |
| Resolving alcieve apache.org (alcieve apache.org)): 150.201.131.134, 201.140.127.202.122<br>Connecting to archive, apache.org (alcieve apache.org) (133.201.131.134):443 connected. |
| HTTP request sent, awaiting response 200 OK                                                                                                    |
| Length: 8842660 (8.4M) [application/x-ggip]                                                                                                    |
| Saving to, apache-maven-5.5.4-bin tar ig2                                                                                                    |
| 100%[=======] 8,842,660 19.7KB/s in 8m 18s                                                                                                    |
| 2020-11-25 20:43:46 (17.3 KB/s) · 'apache-maven-3.5.4-bin.tar.gz' saved [8042660/8042660]                                                                                           |
| [root@pc-deeplearning-1 bigdata]#                                                                                                    |
| [root@pc-deeplearning-1 bigdata]# ll                                                                                                    |
| 101d1 01304                                                                                                    |
| -rw-rr 1 root root 27996269 Nov 24 22:35 hadoop-common-cdh5.12.1-release.tar.gz                                                                                                    |
| -rw-rr 1 root root 26131225 Nov 24 22:28 hadoop-common-cdh6.3.2-release.tar.gz                                                                                                    |
| (root@pc-deeplearning-1 bigdata)#                                                                                                    |
|                                                                                                    |

#### 6.2 再解压

1 tar -zxf apache-maven-3.5.4-bin.tar.gz

1 mkdir -p /opt/tools/mvn

```
[root@pc-deeplearning-1 bigdata]# mkdir -p /opt/tools/mvn
[root@pc-deeplearning-1 bigdata]# mv apache-maven-3.5.4 /opt/tools/mvn/
[root@pc-deeplearning-1 bigdata]# ll
total 61504
-rw-r--r-. 1 root root 8842660 Jul 3 12:01 apache-maven-3.5.4-bin.tar.gz
-rw-r--r-. 1 root root 27996269 Nov 24 22:35 hadoop-common-cdh5.12.1-release.tar.gz
-rw-r--r-. 1 root root 26131225 Nov 24 22:28 hadoop-common-cdh6.3.2-release.tar.gz
[root@pc-deeplearning-1 bigdata]# ll /opt/tools/mvn/
total 4
drwxr-xr-x. 6 root root 4096 Nov 25 20:45 apache-maven-3.5.4
[root@pc-deeplearning-1 bigdata]# ]
```

# 6.3 配置Maven环境变量

1 vim /etc/profile

在"/etc/profile"文件末尾增加下面代码

1 export MAVEN\_HOME=/opt/tools/mvn/apache-maven-3.5.4
2 export PATH=\$MAVEN\_HOME/bin:\$PATH

使修改的环境变量生效

1 source /etc/profile

### 6.4 查看maven版本

1 mvn -v

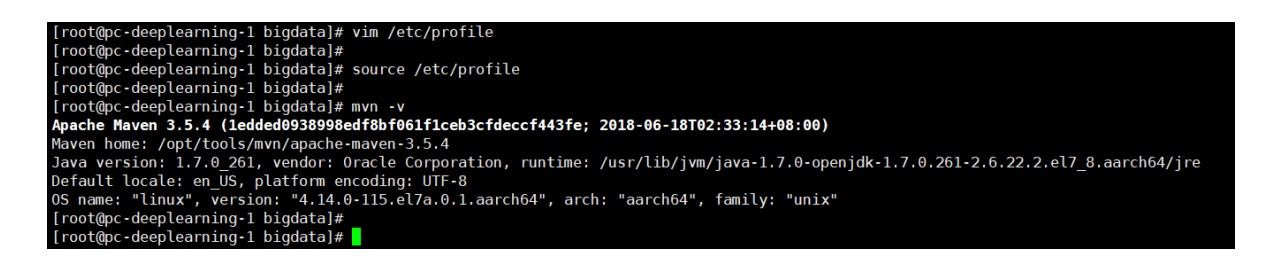

# 6.5 修改Maven配置文件中的本地仓路径、远程仓等

[root@pc-deeplearning-1 bigdata]# ll /opt/tools/mvn/apache-maven-3.5.4/conf/settings.xml
-rw-r--r-. 1 501 games 10211 Jun 18 2018 /opt/tools/mvn/apache-maven-3.5.4/conf/settings.xml
[root@pc-deeplearning-1 bigdata]#

6.5.1 配置本地仓库

```
[root@pc deeplearning 1 bigdata]# ll ~/.m2
ls: cannot access /root/.m2: No such file or directory
[root@pc-deeplearning-1 bigdata]#
[root@pc-deeplearning-1 bigdata]#
[root@pc-deeplearning-1 bigdata]# mkdir ~/.m2
[root@pc-deeplearning-1 bigdata]# ll ~/.m2
total 0
[root@pc-deeplearning-1 bigdata]# ll ~/.m2
total 0
[root@pc-deeplearning-1 bigdata]# cp /opt/tools/mvn/apache-maven-3.5.4/conf/settings.xml ~/.m2/
[root@pc-deeplearning-1 bigdata]#
[root@pc-deeplearning-1 bigdata]# ll ~/.m2
total 12
-rw-r-r-r-, 1 root root 10211 Nov 25 21:06 settings.xml
[root@pc-deeplearning-1 bigdata]#
[root@pc-deeplearning-1 bigdata]#
```

1 vim ~/.m2/settings.xml

| 1 | <mirrors></mirrors>                                          |
|---|--------------------------------------------------------------|
| 2 | <mirror></mirror>                                            |
| 3 | <id>huaweimaven</id>                                         |
| 4 | <name>huawei maven</name>                                    |
| 5 | <url>https://mirrors.huaweicloud.com/repository/maven/</url> |
| 6 | <mirrorof>central</mirrorof>                                 |
| 7 |                                                              |
| 8 |                                                              |
|   |                                                              |

```
[root@pc-deeplearning-1 bigdata]# vim ~/.m2/settings.xml
[root@pc-deeplearning-1 bigdata]#
[root@pc-deeplearning-1 bigdata]# ll ~/.m2
total 12
-rw-r--r-. 1 root root 10426 Nov 25 21:10 settings.xml
[root@pc-deeplearning-1 bigdata]#
[root@pc-deeplearning-1 bigdata]#
```

# 7、安装ANT

# 7.1 下载并安装到指定目录

1 wget https://archive.apache.org/dist/ant/binaries/apache-ant-1.7.1-bin.tar.gz

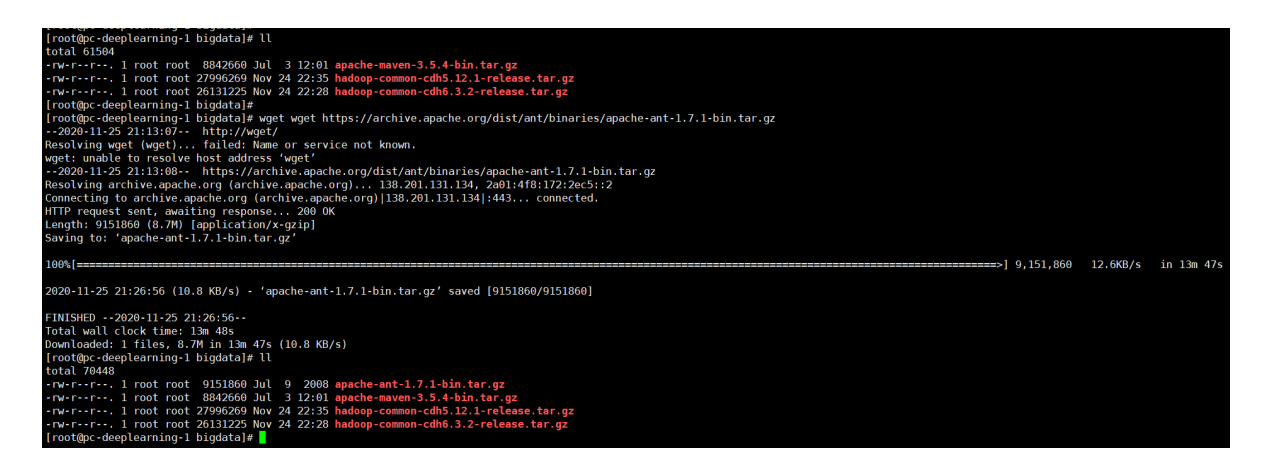

| 1   tar -zxf apache-ant-1.7.1-bin.tar.gz                                        |
|---------------------------------------------------------------------------------|
|                                                                                 |
| [root@pc-deeplearning-1 bigdata]# tar -zxf apache-ant-1.7.1-bin.tar.gz          |
| [root@pc-deeplearning-1 bigdata]# ll                                            |
| total 70452                                                                     |
| drwxr-xr-x. 6 root root 4096 Jun 27 2008 apache-ant-1.7.1                       |
| -rw-rr 1 root root 9151860 Jul 9 2008 apache-ant-1.7.1-bin.tar.gz               |
| -rw-rr 1 root root 8842660 Jul 3 12:01 apache-maven-3.5.4-bin.tar.gz            |
| -rw-rr 1 root root 27996269 Nov 24 22:35 hadoop-common-cdh5.12.1-release.tar.gz |
| -rw-rr. 1 root root 26131225 Nov 24 22:28 hadoop-common-cdh6.3.2-release.tar.gz |
| [root@pc-deeplearning-1 bigdata]# _                                             |

- 1 mkdir -p /opt/tools/ant/
- 1 mv apache-ant-1.7.1 /opt/tools/ant/

```
[root@pc-deeplearning-1 bigdata]# mkdir -p /opt/tools/ant/
[root@pc-deeplearning-1 bigdata]# mv apache-ant-1.7.1 /opt/tools/ant/
[root@pc-deeplearning-1 bigdata]# ll
total 70448
-rw-r--r-. 1 root root 9151860 Jul 9 2008 apache-ant-1.7.1-bin.tar.gz
-rw-r--r-. 1 root root 8842660 Jul 3 12:01 apache-maven-3.5.4-bin.tar.gz
-rw-r--r-. 1 root root 27996269 Nov 24 22:35 hadoop-common-cdh5.12.1-release.tar.gz
-rw-r--r-. 1 root root 26131225 Nov 24 22:28 hadoop-common-cdh6.3.2-release.tar.gz
[root@pc-deeplearning-1 bigdata]# ll /opt/tools/ant/
total 4
drwxr-xr-x. 6 root root 4096 Jun 27 2008 apache-ant-1.7.1
```

#### 7.3 配置环境变量

1 vim /etc/profile

在/etc/profile文件末尾增加下面代码

```
1 export ANT_HOME=/opt/tools/ant/apache-ant-1.7.1
2 export PATH=$ANT_HOME/bin:$PATH
```

运行下面命令,使修改的环境变量生效

```
1 source /etc/profile
```

#### 7.4 查看ant版本

1 ant -version

```
[root@pc-deeplearning-1 bigdata]# vim /etc/profile
[root@pc-deeplearning-1 bigdata]#
[root@pc-deeplearning-1 bigdata]# source /etc/profile
[root@pc-deeplearning-1 bigdata]#
[root@pc-deeplearning-1 bigdata]# ant -version
Apache Ant version 1.7.1 compiled on June 27 2008
[root@pc-deeplearning-1 bigdata]#
```

# 8、安装protobuf

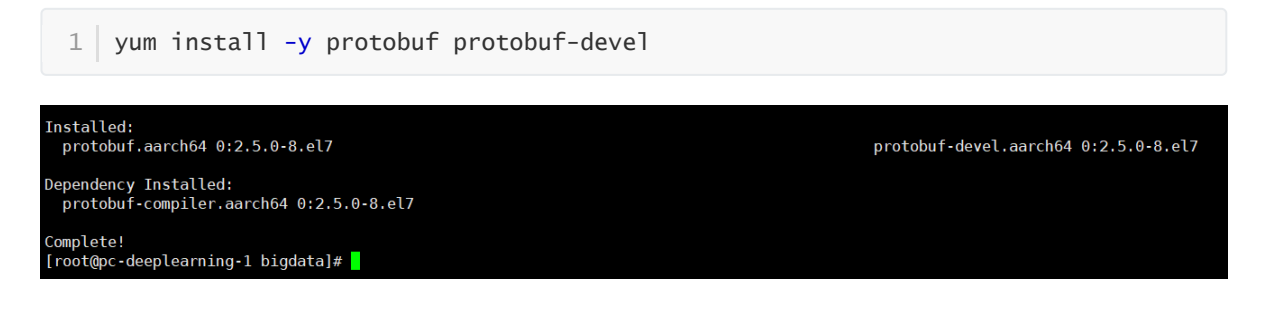

# 9、编译Hadoop

# 9.1 先下载cdh

```
1 wget https://github.com/cloudera/hadoop-common/archive/cdh5.12.1-
release.tar.gz
```

[root@pc-deeplearning-1 bigdata]# ll
total 70448
-rw-r--r-. 1 root root 9151860 Jul 9 2008 apache-ant-1.7.1-bin.tar.gz
-rw-r--r-. 1 root root 8842660 Jul 3 12:01 apache-maven-3.5.4-bin.tar.gz
-rw-r--r-. 1 root root 27996269 Nov 24 22:35 hadoop-common-cdh5.12.1-release.tar.gz
-rw-r--r-. 1 root root 26131225 Nov 24 22:28 hadoop-common-cdh6.3.2-release.tar.gz
[root@pc-deeplearning-1 bigdata]#

已经提前下载完毕!

# 9.2 解压cdh

1 tar -zxf hadoop-common-cdh5.12.1-release.tar.gz

```
[root@pc-deeplearning-1 bigdata]# tar -zxf hadoop-common-cdh5.12.1-release.tar.gz
[root@pc-deeplearning-1 bigdata]# ll
total 70452
-rw-r--r-. 1 root root 9151860 Jul 9 2008 apache-ant-1.7.1-bin.tar.gz
-rw-r--r-. 1 root root 8842660 Jul 3 12:01 apache-maven-3.5.4-bin.tar.gz
drwxrwxr-x. 18 root root 4096 Aug 24 2017 hadoop-common-cdh5.12.1-release
-rw-r--r-. 1 root root 27996269 Nov 24 22:35 hadoop-common-cdh5.12.1-release.tar.gz
-rw-r--r-. 1 root root 26131225 Nov 24 22:28 hadoop-common-cdh6.3.2-release.tar.gz
[root@pc-deeplearning-1 bigdata]#
```

9.3 进入hadoop源码解压目录

| [root@pc-dee                                                            | eple | earnir | ng-1 k | bigdata | a]# (   | cd ł | ۱adoop∙ | -common-cdh5.12.1-release/ |
|-------------------------------------------------------------------------|------|--------|--------|---------|---------|------|---------|----------------------------|
| <pre>[root@pc-deeplearning-1 hadoop-common-cdh5.12.1-release]# ll</pre> |      |        |        |         |         |      |         |                            |
| total 200                                                               |      |        |        |         |         |      |         |                            |
| -rw-rw-r                                                                | 1    | root   | root   | 12096   | Aug     | 24   | 2017    | BUILDING.txt               |
| drwxrwxr-x.                                                             | 2    | root   | root   | 4096    | Aug     | 24   | 2017    | cloudera                   |
| drwxrwxr-x.                                                             | 3    | root   | root   | 4096    | Aug     | 24   | 2017    | dev-support                |
| drwxrwxr-x.                                                             | 3    | root   | root   | 4096    | Aug     | 24   | 2017    | hadoop-assemblies          |
| drwxrwxr-x.                                                             | 2    | root   | root   | 4096    | Aug     | 24   | 2017    | hadoop-build-tools         |
| drwxrwxr-x.                                                             | 2    | root   | root   | 4096    | Aug     | 24   | 2017    | hadoop-client              |
| drwxrwxr-x.                                                             | 10   | root   | root   | 4096    | Aug     | 24   | 2017    | hadoop-common-project      |
| drwxrwxr-x.                                                             | 2    | root   | root   | 4096    | Aug     | 24   | 2017    | hadoop-dist                |
| drwxrwxr-x.                                                             | 6    | root   | root   | 4096    | Aug     | 24   | 2017    | hadoop-hdfs-project        |
| drwxrwxr-x.                                                             | 10   | root   | root   | 4096    | Aug     | 24   | 2017    | hadoop-mapreduce1-project  |
| drwxrwxr-x.                                                             | 9    | root   | root   | 4096    | Aug     | 24   | 2017    | hadoop-mapreduce-project   |
| drwxrwxr-x.                                                             | 3    | root   | root   | 4096    | Aug     | 24   | 2017    | hadoop-maven-plugins       |
| drwxrwxr-x.                                                             | 2    | root   | root   | 4096    | Aug     | 24   | 2017    | hadoop-minicluster         |
| drwxrwxr-x.                                                             | 3    | root   | root   | 4096    | Aug     | 24   | 2017    | hadoop-project             |
| drwxrwxr-x.                                                             | 2    | root   | root   | 4096    | Aug     | 24   | 2017    | hadoop-project-dist        |
| drwxrwxr-x.                                                             | 18   | root   | root   | 4096    | Aug     | 24   | 2017    | hadoop-tools               |
| drwxrwxr-x.                                                             | 3    | root   | root   | 4096    | Aug     | 24   | 2017    | hadoop-yarn-project        |
| -rw-rw-r                                                                | 1    | root   | root   | 85063   | Aug     | 24   | 2017    | LICENSE.txt                |
| -rw-rw-r                                                                | 1    | root   | root   | 14978   | Aug     | 24   | 2017    | NOTICE.txt                 |
| -rw-rw-r                                                                | 1    | root   | root   | 19039   | Aug     | 24   | 2017    | pom.xml                    |
| -rw-rw-r                                                                | 1    | root   | root   | 1366    | Aug     | 24   | 2017    | README.txt                 |
| [root@pc-dee                                                            | eple | earnir | ng-1 ł | nadoop  | - c omn | non  | cdh5.1  | 12.1-release]#             |

# 9.4 修改根目录下的pom.xml,添加maven仓库源

1 vim pom.xml

在repositories标签内增加鲲鹏maven仓库, 鲲鹏仓库一定要放在第一位:

| 1  | <repository></repository>                                  |
|----|------------------------------------------------------------|
| 2  | <id>Kunpeng.repo</id>                                      |
| 3  | <url>https://mirrors.huaweicloud.com/kunpeng/maven/</url>  |
| 4  | <name>Kunpeng Repositories</name>                          |
| 5  | <snapshots></snapshots>                                    |
| 6  | <enabled>false</enabled>                                   |
| 7  |                                                            |
| 8  |                                                            |
| 9  | <repository></repository>                                  |
| 10 | <id>huaweicloud.repo</id>                                  |
| 11 | <url>http://mirrors.huaweicloud.com/repository/maven</url> |
| 12 | <name>huaweicloud Repositories</name>                      |
| 13 | <snapshots></snapshots>                                    |
| 14 | <enabled>false</enabled>                                   |
| 15 |                                                            |
| 16 |                                                            |

原来:

| 49 | <pre><rpositories></rpositories></pre>                                                |
|----|---------------------------------------------------------------------------------------|
| 50 | <repository></repository>                                                             |
| 51 | <id>cid&gt;cdh.repo</id>                                                              |
| 52 | <pre><url>https://repository.cloudera.com/artifactory/cloudera-repos</url></pre>      |
| 53 | <pre><name>Cloudera Repositories</name></pre>                                         |
| 54 | <snapshots></snapshots>                                                               |
| 55 | <pre><enabled>false</enabled></pre>                                                   |
| 56 |                                                                                       |
| 57 |                                                                                       |
| 58 | <repository></repository>                                                             |
| 59 | <id>cdh.snapshots.repo</id>                                                           |
| 60 | <pre><url>https://repository.cloudera.com/artifactory/libs-snapshot-local</url></pre> |
| 61 | <pre><name>Cloudera Snapshots Repository</name></pre>                                 |
| 62 | <snapshots></snapshots>                                                               |
| 63 | <pre><enabled>true</enabled></pre>                                                    |
| 64 |                                                                                       |
| 65 | <releases></releases>                                                                 |
| 66 | <pre><enabled>false</enabled></pre>                                                   |
| 67 |                                                                                       |
| 68 |                                                                                       |
|    |                                                                                       |

# [root@pc-deeplearning-1 hadoop-common-cdh5.12.1-release]# pwd /opt/bigdata/hadoop-common-cdh5.12.1-release [root@pc-deeplearning-1 hadoop-common-cdh5.12.1-release]# vim pom.xml [root@pc-deeplearning-1 hadoop-common-cdh5.12.1-release]# [root@pc-deeplearning-1 hadoop-common-cdh5.12.1-release]#

#### 添加后:

| 49 | <repositories></repositories>                                                               |       |
|----|---------------------------------------------------------------------------------------------|-------|
| 50 |                                                                                             |       |
| 51 | <repository></repository>                                                                   |       |
| 52 | <id>Kunpeng.repo</id>                                                                       |       |
| 53 | <pre><url>https://mirrors.huaweicloud.com/kunpeng/maven/</url></pre>                        |       |
| 54 | <name>Kunpeng Repositories</name>                                                           |       |
| 55 | <snapshots></snapshots>                                                                     |       |
| 56 | <pre><enabled>false</enabled></pre>                                                         |       |
| 57 |                                                                                             |       |
| 58 |                                                                                             |       |
| 59 | <repository></repository>                                                                   |       |
| 60 | <id>huaweicloud.repo</id>                                                                   |       |
| 61 | <url>http://mirrors.huaweicloud.com/repository/maven</url>                                  |       |
| 62 | <pre><name>huaweicloud Repositories</name></pre>                                            |       |
| 63 | <snapshots></snapshots>                                                                     |       |
| 64 | <pre><enabled>false</enabled></pre>                                                         |       |
| 65 |                                                                                             |       |
| 66 |                                                                                             |       |
| 67 |                                                                                             |       |
| 68 | <repository></repository>                                                                   |       |
| 69 | <id>cdh.repo</id>                                                                           |       |
| 70 | <pre><url>https://repository.cloudera.com/artifactory/cloudera-repos<!--/pre--></url></pre> | ′url> |
| 71 | <name>Cloudera Repositories</name>                                                          |       |
| 72 | <snapshots></snapshots>                                                                     |       |
| 73 | <pre><enabled>false</enabled></pre>                                                         |       |
| 74 |                                                                                             |       |
| 75 |                                                                                             |       |
| 76 | <repository></repository>                                                                   |       |
| 77 | <id>cdh.snapshots.repo</id>                                                                 |       |
| 78 | <pre><url>https://repository.cloudera.com/artifactory/libs-snapshot-lo</url></pre>          | ocal  |
| 79 | <name>Cloudera Snapshots Repository</name>                                                  |       |
| 80 | <snapshots></snapshots>                                                                     |       |
| 81 | <enabled>true</enabled>                                                                     |       |
| 82 |                                                                                             |       |
| 83 | <releases></releases>                                                                       |       |
| 84 | <enabled>false</enabled>                                                                    |       |
| 85 |                                                                                             |       |
| 86 |                                                                                             |       |

# 9.5 除了依赖仓库源,还要添加插件仓库源,pluginRepositories和repositories的节点级别一样:

1 <pluginRepositories>

- 2 <pluginRepository>
- 3 <id>huaweicloud-plugin</id>
- 4 <url>http://mirrors.huaweicloud.com/repository/maven</url>
- 5 <snapshots>

6

- <enabled>true</enabled>
- 7 </snapshots>
- 8 </pluginRepository>
- 9 </pluginRepositories>

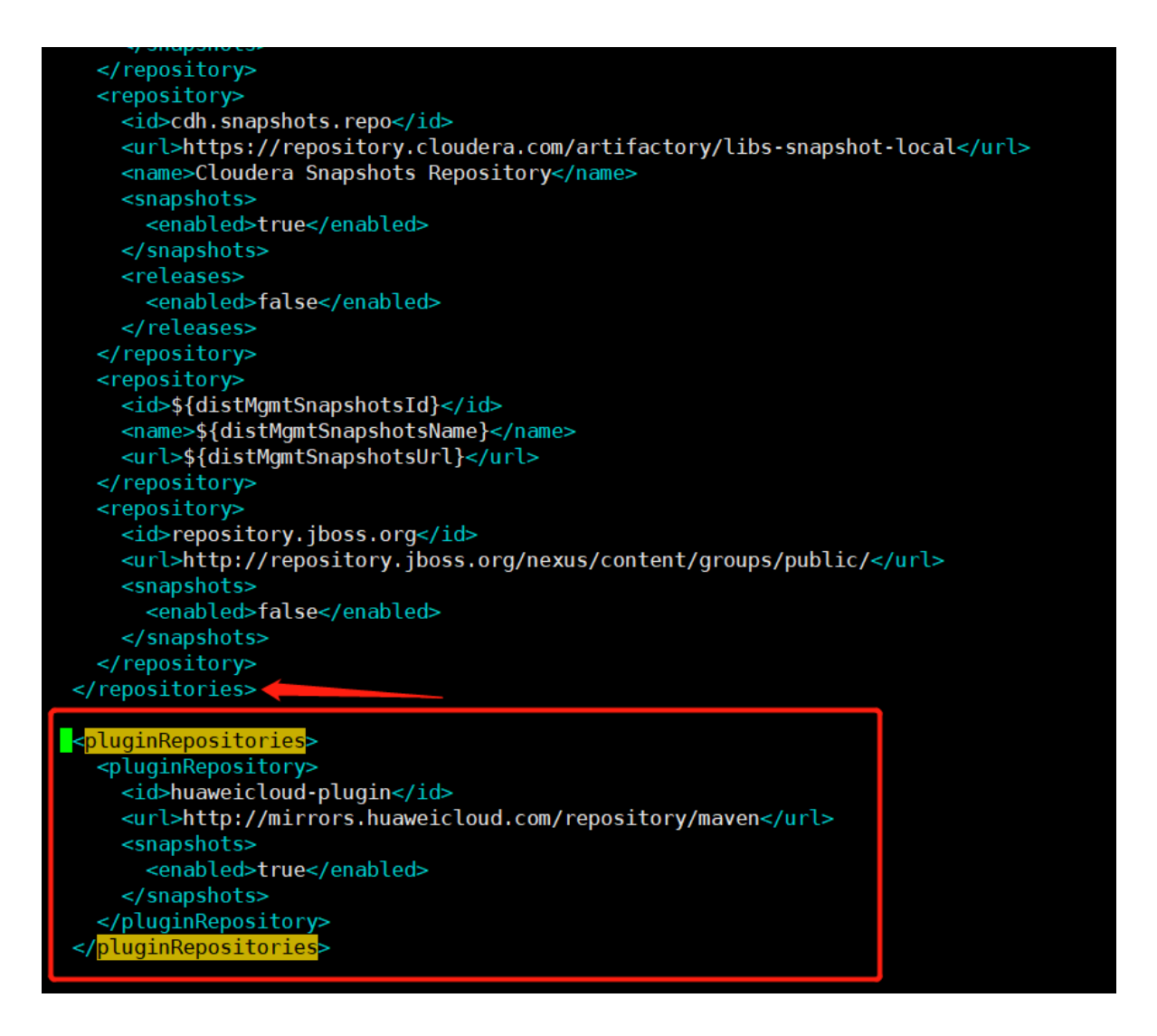

1 ll hadoop-mapreduce-project/hadoop-mapreduce-client/hadoop-mapreduce-clientnativetask/src/main/native/src/lib/primitives.h

/bigdat/hadop-common-cdh5.12.1-release t@pc-deeplearning-1 hadopc-common-cdh5.12.1-release]# ll hadoop-mapreduce-client/hadoop-mapreduce-client/hadoop-mapreduce-client-nativetask/src/main/native/src/lib/primitives.h rwr-r-. 1 root root 7226 Aug 24 2017 hadoop-mapreduce-project/hadoop-mapreduce-client/hadoop-mapreduce-client-nativetask/src/main/native/src/lib/primitives.h rt@pc-deeplearning-1 hadoop-common-cdh5.12.1-release]# l #@pc-deeplearning-1 hadoop-common-cdh5.12.1-release]#

# 9.6 修改primitives.h中的bswap方法和bswap64方法。

vim hadoop-mapreduce-project/hadoop-mapreduce-client/hadoop-mapreduce-clientnativetask/src/main/native/src/lib/primitives.h

/main/native/src/lib/primitives

#### root@pc-deeplearning-1 hadoop-common-cdh5.12.1-release1# vim hadoop-mapreduce-projec root@pc-deeplearning-1 hadoop-common-cdh5.12.1-release1#

原来:

```
96
 97
 98
99 inline uint32_t bswap(uint32_t val) {
                     ap %0" : "=r" (val) : "0" (val));
100
     asm ("b
      return val;
101
102
    }
104 inline uint64_t bswap64(uint64_t val) {
105 #ifdef ___X64
106 ___asm__("be
107 #else
                    wapq %0" : "=r" (val) : "0" (val));
108
     uint64_t lower = val & 0xffffffffl;
uint32_t higher = (val >> 32) & 0xfffffffl;
109
110
111
112
      lower = bswap(lower);
113
      higher = bswap(higher);
114
      return (lower << 32) + higher;</pre>
115
116
      return val;
118
119 }
120
121 /**
122 * Fast memcmp
124 inline int64_t fmemcmp(const char * src, const char * dest, uint32_t len) {
125
126 #ifdef BUILDIN MEMCMP
127
    return memcmp(src, dest, len);
128 #else
129
```

需要增加的代码:

```
1 #ifdef __aarch64__
2 __asm__("rev %w[dst], %w[src]" : [dst]"=r"(val) : [src]"r"(val));
3 #else
4 __asm__("bswap %0" : "=r" (val) : "0" (val));
5 #endif
```

```
1 #ifdef __aarch64__
2 __asm__("rev %[dst], %[src]" : [dst]"=r"(val) : [src]"r"(val));
3 #else
```

修改后:

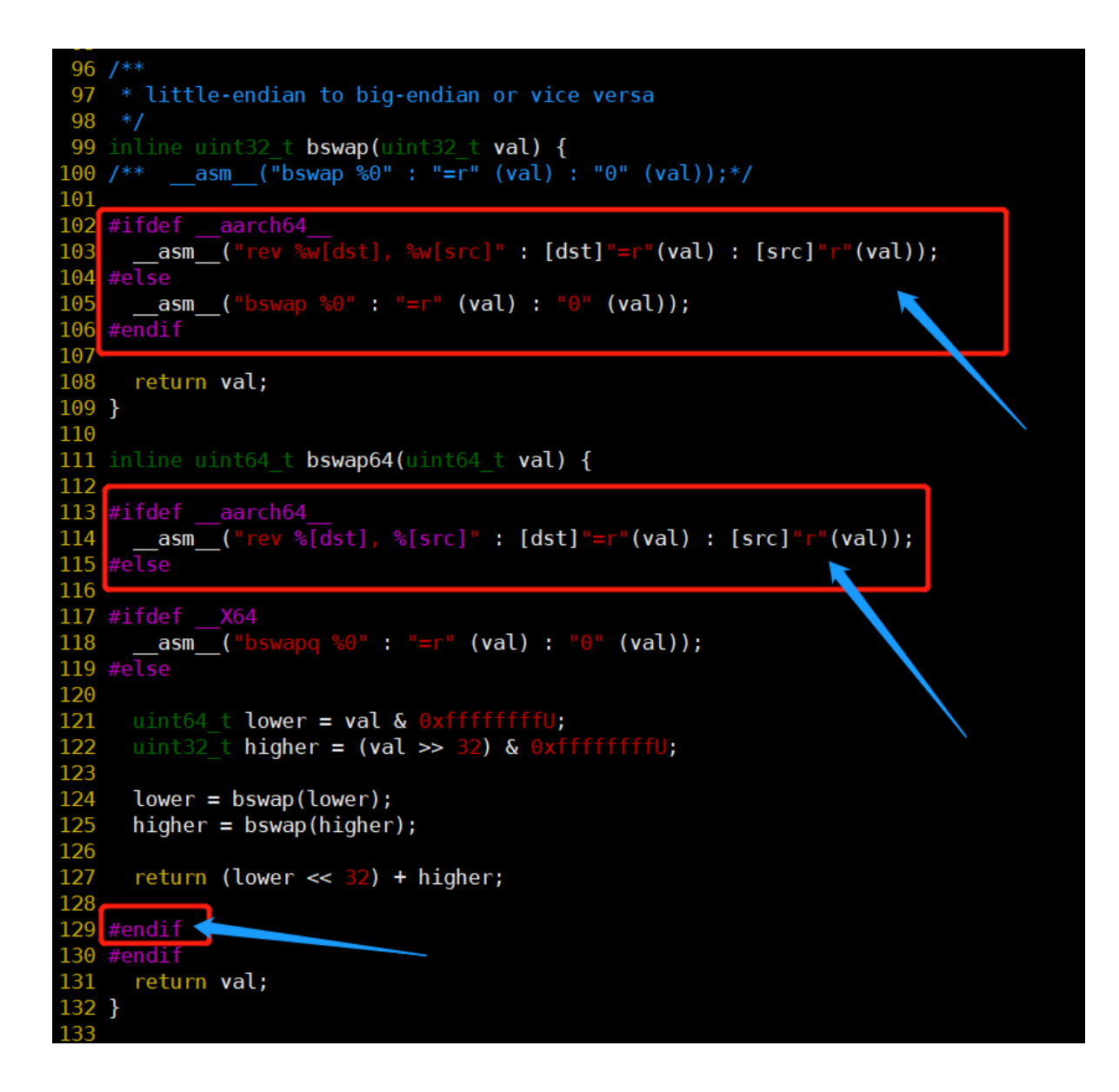

# 9.7 修改Checksum.cc文件。

vim hadoop-mapreduce-project/hadoop-mapreduce-client/hadoop-mapreduce-clientnativetask/src/main/native/src/util/Checksum.cc

#### oot@pc-deeplearning-1 hadoop-common-cdh5.12.1-release]# oot@pc-deeplearning-1 hadoop-common-cdh5.12.1-release]#

原来:

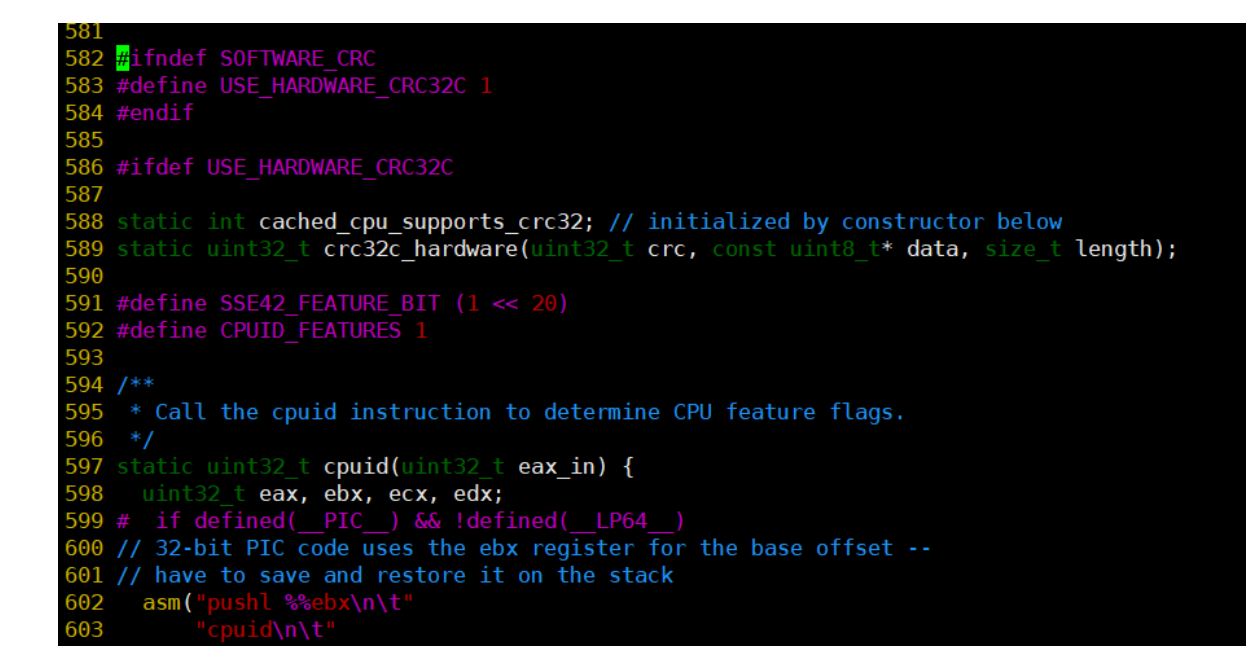

582行增加以下代码:

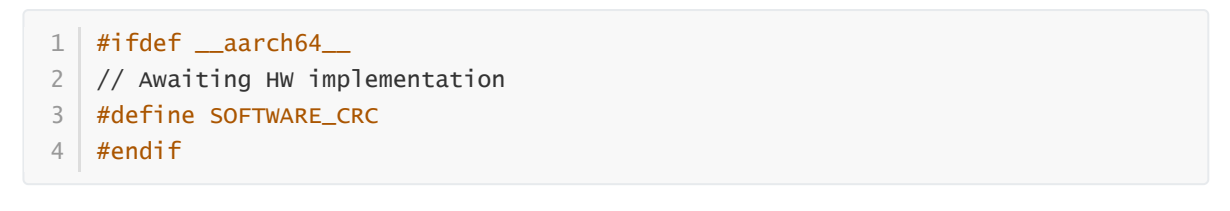

添加后:

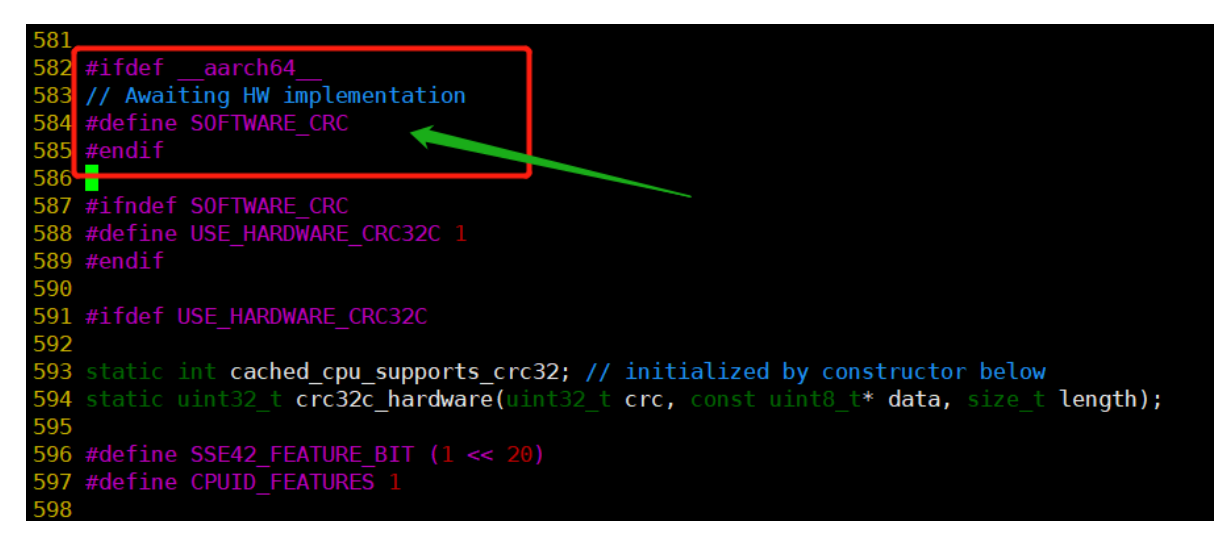

# 9.8 编译task-controller

#### 9.8.1 进入hadoop-mapreduce1-project目录

1 cd hadoop-mapreduce1-project

```
[root@pc-deeplearning-1 hadoop-common-cdh5.12.1-release]# pwd
 /opt/bigdata/hadoop-common-cdh5.12.1-release
 [root@pc-deeplearning-1 hadoop-common-cdh5.12.1-release]# ll
 total 200
 -rw-rw-r--. 1 root root 12096 Aug 24 2017 BUILDING.txt
drwxrwxr-x. 2 root root 4096 Aug 24 2017 bolloind.txt
drwxrwxr-x. 3 root root 4096 Aug 24 2017 cloudera
drwxrwxr-x. 3 root root 4096 Aug 24 2017 hadoop-assemblies
drwxrwxr-x. 2 root root 4096 Aug 24 2017 hadoop-build-tools
drwxrwxr-x. 2 root root 4096 Aug 24 2017 hadoop-client
                                  4096 Aug 24 2017 hadoop-build-tools
4096 Aug 24 2017 hadoop-client
drwxrwxr-x. 10 root root 4096 Aug 24 2017 hadoop-common-project
drwxrwxr-x. 2 root root 4096 Aug 24 2017 hadoop-dist
drwxrwxr-x. 6 root root 4096 Aug 24 2017 hadoop-hdfs-project
drwxrwxr-x. 10 root root 4096 Aug 24
drwxrwxr-x. 9 root root 4096 Aug 24
drwxrwxr-x. 3 root root 4096 Aug 24
                                                   2017 hadoop-mapreduce1-project
drwxrwxr-x. 10 root root 4096 Aug 24 2017 hadoop-mapreduce1-pr
drwxrwxr-x. 9 root root 4096 Aug 24 2017 hadoop-mapreduce-pro
drwxrwxr-x. 3 root root 4096 Aug 24 2017 hadoop-maven-plugins
drwxrwxr-x. 2 root root 4096 Aug 24 2017 hadoop-minicluster
drwxrwxr-x. 3 root root 4096 Aug 24 2017 hadoop-project
drwxrwxr-x. 2 root root 4096 Aug 24 2017 hadoop-project
drwxrwxr-x. 18 root root 4096 Aug 24 2017 hadoop-project-dist
drwxrwxr-x. 3 root root 4096 Aug 24 2017 hadoop-project-dist
drwxrwxr-x. 3 root root 4096 Aug 24 2017 hadoop-project-dist
drwxrwxr-x. 18 root root 4096 Aug 24 2017 hadoop-tools
drwxrwxr-x. 1 root root 85063 Aug 24 2017 LICENSE.txt
-rw-rw-r-. 1 root root 14978 Aug 24 2017 NOTICE.txt
                                                    2017 hadoop-mapreduce-project
                                                    2017 hadoop-maven-plugins
 -rw-rw-r--. 1 root root 19799 Nov 25 21:48 pom.xml
 -rw-rw-r--. 1 root root 1366 Aug 24 2017 README.txt
 [root@pc-deeplearning-1 hadoop-common-cdh5.12.1-release]# cd hadoop-mapreduce1-project/
 [root@pc-deeplearning-1 hadoop-mapreduce1-project]# pwd
/opt/bigdata/hadoop-common-cdh5.12.1-release/hadoop-mapreduce1-project
 [root@pc-deeplearning-1 hadoop-mapreduce1-project]#
[root@pc-deeplearning-1 hadoop-mapreduce1-project]#
 [root@pc-deeplearning-1 hadoop-mapreduce1-project]# ll
 total 508
                                              4096 Aug 24
                                                                     2017 bin
 drwxrwxr-x. 2 root root
                                             95090 Aug 24
                                                                     2017 build.xml
 -rw-rw-r--. 1 root root
 -rw-rw-r--, 1 root root 348776 Aug 24 2017 CHANGES.txt
 drwxrwxr-x. 4 root root
                                              4096 Aug 24
                                                                     2017 cloudera
                                              7688 Aug 24
                                                                   2017 cloudera-pom.xml
 -rw-rw-r--. 1 root root
 drwxrwxr-x. 2 root root
                                              4096 Aug 24
                                                                    2017 conf
                                              4096 Aug 24
 drwxrwxr-x. 4 root root
                                                                     2017 example-confs
                                              4096 Aug 24
                                                                     2017 ivy
 drwxrwxr-x. 2 root root
                                                                     2017 ivy.xml
 -rw-rw-r--. 1 root root
                                              7318 Aug 24
                                              4096 Aug 24
                                                                     2017 lib
 drwxrwxr-x. 4 root root
 -rw-rw-r--. 1 root root 13366 Aug 24
                                                                    2017 LICENSE.txt
                                                                     2017 NOTICE.txt
 -rw-rw-r--. 1 root root
                                                101 Aug 24
 -rw-rw-r--. 1 root root
                                              1366 Aug 24
                                                                     2017 README.txt
                                              4096 Aug 24
 drwxrwxr-x. 13 root root
                                                                     2017 src
 [root@pc-deeplearning-1 hadoop-mapreduce1-project]#
```

9.8.2 将build.xml文件中全部的"<u>http://repo2.maven.org/maven2</u>"都修改为"<u>https://repo1.mave</u> n.org/maven2"。

1 vim build.xml

| 211 |                                                                                                    |
|-----|----------------------------------------------------------------------------------------------------|
| 212 | IVY properteis set here                                                                             |
| 213 | <property location="ivy" name="ivy.dir"></property>                                                 |
| 214 | <loadproperties srcfile="\${ivy.dir}/libraries.properties"></loadproperties>                        |
| 215 | <property name="mvnrepo" value="http://&lt;mark&gt;repo2&lt;/mark&gt;.maven.org/maven2"></property> |
| 216 | <property name="asfrepo" value="https://repository.apache.org"></property>                          |
| 217 | <property location="\${ivy.dir}/ivy-\${ivy.version}.jar" name="ivy.jar"></property>                 |
| 218 | <property <="" name="ivy_repo_url" pre=""></property>                                               |
| 219 | value="\${mvnrepo}/org/apache/ivy/ivy/\${ivy.version}/ivy-\${ivy.version}.jar"/>                    |
| 220 | <property <="" name="ant_task.jar" pre=""></property>                                               |
| 221 | location="\${ivy.dir}/maven-ant-tasks-\${ant-task.version}.jar"/>                                   |
| 222 | <property name="tsk.org" value="/org/apache/maven/maven-ant-tasks/"></property>                     |
|     |                                                                                                    |

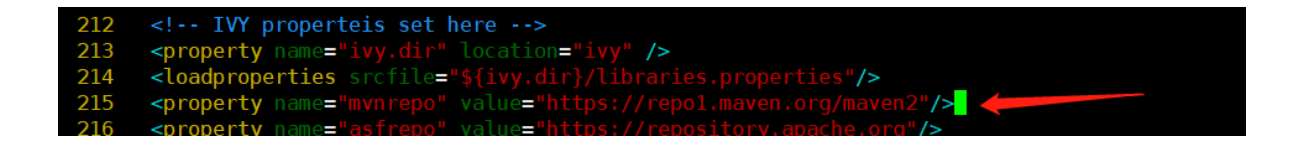

9.8.3 将build-contrib.xml文件中全部的"<u>http://repo2.maven.org/maven2</u>"修改为"<u>https://repo1.</u> <u>maven.org/maven2</u>"。

1 vim src/contrib/build-contrib.xml

#### 原来:

| /6   |                                                                                                    |
|------|----------------------------------------------------------------------------------------------------|
| 77   | IVY properties set here                                                                                           |
| 78   | <property location="ivy" name="ivy.dir"></property>                                                               |
| 79   | <property location="\${hadoop.root}/ivy/ivysettings.xml" name="ivysettings.xml"></property>                       |
| 80   | <loadproperties srcfile="\${ivy.dir}/libraries.properties"></loadproperties>                                      |
| 81   | <loadproperties srcfile="\${hadoop.root}/ivy/libraries.properties"></loadproperties>                              |
| 82   | <property location="\${hadoop.root}/ivy/ivy-\${ivy.version}.jar" name="ivy.jar"></property>                       |
| 83   | <property <="" name="ivy_repo_url" pre=""></property>                                                             |
| 84 - | <pre>value="http://repo2.maven.org/maven2/org/apache/ivy/ivy/\${ivy.version}/ivy-\${ivy.version}.jar" /&gt;</pre> |
| 85   | <property location="build" name="build.dir"></property>                                                           |
| 86   | <property location="\${build.dir}/ivy" name="build.ivy.dir"></property>                                           |
|      |                                                                                                    |

修改后:

| 70 |                                                                                                    |
|----|----------------------------------------------------------------------------------------------------|
| 77 | IVY properties set here                                                                                            |
| 78 | <property location="ivy" name="ivy.dir"></property>                                                                |
| 79 | <property location="\${hadoop.root}/ivy/ivysettings.xml" name="ivysettings.xml"></property>                        |
| 80 | <loadproperties srcfile="\${ivy.dir}/libraries.properties"></loadproperties>                                       |
| 81 | <loadproperties srcfile="\${hadoop.root}/ivy/libraries.properties"></loadproperties>                               |
| 82 | <property location="\${hadoop.root}/ivy/ivy-\${ivy.version}.jar" name="ivy.jar"></property>                        |
| 83 | <property <="" name="ivy_repo_url" pre=""></property>                                                              |
| 84 | <pre>value="https://repol.maven.org/maven2/org/apache/ivy/ivy/\${ivy.version}/ivy-\${ivy.version}.jar" /&gt;</pre> |
| 85 | <property location="build" name="build.dir"></property>                                                            |

9.8.4 将ivysettings.xml文件中全部的"<u>http://repo1.maven.org/maven2</u>"修改为"<u>https://repo1.m</u> <u>aven.org/maven2</u>"。

1 vim ivy/ivysettings.xml

原来:

| 31 | >                                                                        |
|----|--------------------------------------------------------------------------|
| 32 | <property <="" name="repo.maven.org" pre=""></property>                  |
| 33 | <pre>value="http://repo1.maven.org/maven2/"</pre>                        |
| 34 | override="false"/>                                                       |
| 35 | <property <="" name="snapshot.apache.org" pre=""></property>             |
| 36 | <pre>value="http://people.apache.org/repo/m2-snapshot-repository/"</pre> |
| 37 | override="false"/>                                                       |
| 38 | <property name="maven2.pattern" value="[organisation]/[module]/</pre>    |
| 30 |                                                                          |

修改后:

| 32  | <property <="" name="repo.maven.org" pre=""></property>      |
|-----|--------------------------------------------------------------|
| 33  | <pre>value="https://repo1.maven.org/maven2/"</pre>           |
| 34  | override="false"/>                                           |
| 35  | <property <="" name="snapshot.apache.org" pre=""></property> |
| ~ ~ |                                                              |

#### 9.8.5 执行编译命令。

| 1                                                                             | ant task-controller                                                                                                    |
|-------------------------------------------------------------------------------|----------------------------------------------------------------------------------------------------|
| [root@pc-                                                                     | deeplearning-1 hadoop-mapreducel-project]#                                                                                                    |
| [root@pc-<br>/opt/bigd<br>[root@pc-<br>[root@pc-<br>Buildfile<br>[exe<br>[exe | deeplearning-1 hadoop-mapreduce1:project # pwd<br>deeplearning-1 hadoop-mapreduce1-project]#<br>deeplearning-1 hadoop-mapreduce1-project]# ant task-controller<br>: build.wml<br>c] [ERROR] Error executing Maven.<br>c] [ERROR] Problem was encountered while building the effective settings |
| [exe<br>ine 156,<br>[exe                                                      | <pre>cl [FATAL] Non-parseable settings /root/.m2/settings.xml: Duplicated tag: 'mirrors' (position: START_TAG seen\n\n <mirrors> @156:12) @ /root/.m2/settings.xml, l cl cl</mirrors></pre>                                                                                                    |
| BUILD FAI<br>/opt/bigd                                                        | LED<br>lata/hadoop-common-cdh5.12.1-release/hadoop-mapreduce1-project/build.xml:42: exec returned: 1                                                                                                    |
| Total tim<br>[root@pc-                                                        | e: 2 seconds<br>deeplearning-1 hadoop-mapreduce1-project}≄ ∥                                                                                                    |

#### 9.8.6 根据报错信息排查是maven仓库配置的问题

| 146 |                                                                         |
|-----|-------------------------------------------------------------------------|
| 147 | <mirrors></mirrors>                                                     |
| 148 | <mirror></mirror>                                                       |
| 149 | <id>huaweimaven</id>                                                    |
| 150 | <name>huawei maven</name>                                               |
| 151 | <pre><url>https://mirrors.huaweicloud.com/repository/maven/</url></pre> |
| 152 | <mirrorof>central</mirrorof>                                            |
| 153 |                                                                         |
| 154 | 口 应 这 众                                                                 |
| 155 | 「「日」「「日」」                                                               |
| 156 |                                                                         |
| 157 | profiles</th                                                            |
| 158 | This is a list of profiles which can be activated in a variety of       |
| 159 | the build process. Profiles provided in the settings.xml are inten      |
| 160 | specific paths and repository locations which allow the build to w      |

#### 9.8.7 修改完配置之后再编译

| 1 ant task-controller                                                                                                    |
|----------------------------------------------------------------------------------------------------|
|                                                                                                    |
| [root@pc-deeplearning-1 hadoop-mapreduce1-project]#<br>[root@pc-deeplearning-1 hadoop-mapreduce1-project]# vim /root/ m2/settings vm]                  |
| (rootge deeplearing 1 hadop mapreduce) project/# ## /root mar/secting/smit                                                                             |
| [root@pc-deeplearning-1 hadoop-mapreduce1-project]# ant task-controller                                                                                |
| suitorite: build.mt<br>[exec] [INFO] Scanning for projects                                                                                             |
| [exec] Downloading from cdh.releases.repo: https://repository.cloudera.com/content/groups/cdh-releases-rcs/com/cloudera/cdh/cdh-root/5.12.1/cdh-root-5 |
|                                                                                                    |
|                                                                                                    |
|                                                                                                    |
|                                                                                                    |

5 KBProgress (5) : 88 kB | 10 kB | 239 kB | 44 kB | 147/155 kBProg 9 10 kB | 239 kB | 44 kG 44 kB | 122/155 kBProg 55 (5): 88 kB | 55 kBProgress (5): 88 kB | 10 kB | 239 kB | 44 kB | 114/155 kBProg : 88 kB | 10 kB | 239 kB | 44 kB | 126/155 kBProgress (5): 88 kB : 239 kB | 44 kB | 139/155 kBProgress (5): 88 kB | 16 kB | 239 kB | 151/155 kBProgress (5): 88 kB | 10 kB | 239 kB | 44 kB | 155/155 i from huaweimaven: https://mirrors.huaweicloud.com/repository/maver ss (5) 10 kB | 44 kB | 239 kB 143/155 kB ss (5): 88 kB | 10 kB kB at 127 kB/s)Downloaded from (88 nitor-2.2.1.jar -2.0.1.jar lexus-build-api-0.0.4.jar lexus-tuild-api-0.0.4.jar Downloading from I Downloading from I Downloaded from h uaweimaven: https://mirrors.h uaweimaven: https://mirrors.hu uaweimaven: https://mirrors.hu de/find gs/jsr305/2.0.1/js exus-build-api/0.0.

2.1.pom

м<mark>б |</mark> (4):

Lexel Downloaded from huaweimaven: https://mirrors.huaweicloud.com/repository/maven/org/codehaus/plexus/plexus-interpolation/1.19/plexus-interpolation/1.19/plexus-interp

/s) Downloaded from huaweimaven: https://mirrors.huaweicloud.com/repository/maven/org/codehaus/plexus/plexus-interpolation/1.19/plexus-interpolation-1.19.ja [INFO] Using 'UTF-8' encoding to copy filtered resources. [INFO] Copying 1 resource [INFO] [INFO] [INFO] [INFO] [INFO] [INFO] [INFO]

- xmiloou: [get] Getting: https://repol.maven.org/maven2/org/apache/ivy/ivy/2.2.0/ivy-2.2.0.jar [get] To: /opt/bigdata/hadoop-common-cdh5.12.1-release/hadoop-mapreduce1-project/ivy/ivy-2.2.0.jar

ivy:resolve] confs: [common] [ivy:resolve] You probably access the destination server through a proxy server that is not well configured. [ivy:resolve] You probably access the destination server through a proxy server that is not well configured. [ivy:resolve] You probably access the destination server through a proxy server that is not well configured. [ivy:resolve] You probably access the destination server through a proxy server that is not well configured. [ivy:resolve] found org.apache.hadoop#hadoop-annotations;2.6.0-cdh5.12.1 in cdh-releases You probably access the destination server through a proxy server that is not well configured. found org.apache.hadoop#hadoop-common;2.6.0-cdh5.12.1 in cdh-releases [ivy:resolve] [ivy:resolve] You probably access the destination server through a proxy server that is not well configured. You probably access the destination server through a proxy server that is not well configured. [ivy:resolve] [ivy:resolve] found com.google.guava#guava;11.0.2 in maven2 [ivy:resolve] found com.google.code.findbugs#jsr305;3.0.0 in maven2 [ivy:resolve] You probably access the destination server through a proxy server that is not well configured. You probably access the destination server through a proxy server that is not well configured. [ivy:resolve] [ivy:resolve] [ivy:resolve] found commons-cli#commons-cli;1.2 in maven2 [ivy:resolve] You probably access the destination server through a proxy server that is not well configured. [ivy:resolve] You probably access the destination server through a proxy server that is not well configured. [ivy:resolve] found org.apache.commons#commons-math3;3.1.1 in maven2 [ivy:resolve] You probably access the destination server through a proxy server that is not well configured. You probably access the destination server through a proxy server that is not well configured. You probably access the destination server through a proxy server that is not well configured. [ivy:resolve] [ivy:resolve] [ivy:resolve] found xmlenc#xmlenc;0.52 in maven2 [ivy:resolve] You probably access the destination server through a proxy server that is not well configured. found commons-httpclient#commons-httpclient;3.1 in maven2 [ivy:resolve] [ivy:resolve] You probably access the destination server through a proxy server that is not well configured. You probably access the destination server through a proxy server that is not well configured. found commons-logging#commons-logging;1.1.3 in maven2 [ivy:resolve] [ivy:resolve] found commons-codec#commons-codec;1.4 in maven2 [ivy:resolve] [ivy:resolve] You probably access the destination server through a proxy server that is not well configured. [ivy:resolve] found commons-io#commons-io;2.4 in maven2 You probably access the destination server through a proxy server that is not well configured. [ivy:resolve] found commons-net#commons-net;3.1 in maven2 [ivy:resolve] You probably access the destination server through a proxy server that is not well configured. [ivy:resolve] [ivy:resolve] You probably access the destination server through a proxy server that is not well configured. [ivy:resolve] You probably access the destination server through a proxy server that is not well configured. [ivy:resolve] You probably access the destination server through a proxy server that is not well configured. [ivy:resolve] found javax.servlet#servlet-api;2.5 in maven2 [ivy:resolve] found javax.servlet#servlet-ap;2.5 in maven2 [ivy:resolve] You probably access the destination server through a proxy server that is not well configured. [ivy:resolve] You probably access the destination server through a proxy server that is not well configured. [ivy:resolve] You probably access the destination server through a proxy server that is not well configured. [ivy:resolve] You probably access the destination server through a proxy server that is not well configured. [ivy:resolve] You probably access the destination server through a proxy server that is not well configured. [ivy:resolve] found org.mortbay.jetty#jetty;6.1.26.cloudera.4 in cdh-releases [ivy:resolve] You probably access the destination server through a proxy server that is not well configured. [ivy:resolve] You probably access the destination server through a proxy server that is not well configured. [ivy:resolve] You probably access the destination server through a proxy server that is not well configured.

由于没有代理服务器,所以卡在这了

当编译环境不能访问外网,需要在settings.xml配置文件中添加代理配置,具体内容如下:

```
<proxies>
<proxy>
<id>optional</id>
<active>true</active>
<protocol>http</protocol>
<username>用户名</username>
<password>密码</password>
<host>代理服务器网址</host>
<port>代理服务器端口</port>
<nonProxyHosts>local.net|some.host.com</nonProxyHosts>
</proxy>
</proxies>
```

# 9.8.8 换阿里云的maven仓

| <mirrors></mirrors>                                          |
|--------------------------------------------------------------|
| </th                                                         |
| <mirror></mirror>                                            |
| <id>huaweimaven</id>                                         |
| <name>huawei maven</name>                                    |
| <url>https://mirrors.huaweicloud.com/repository/maven/</url> |
| <mirrorof>central</mirrorof>                                 |
|                                                              |
| >                                                            |
| <mirror></mirror>                                            |
| <id>aliyunmaven</id>                                         |
| <mirrorof>*</mirrorof>                                       |
| <name>Aliyunmvn</name>                                       |
| <url>https://maven.aliyun.com/repository/public</url>        |
|                                                              |
|                                                              |

# 阿里云maven仓库

| 1  | <repository></repository>                             |
|----|-------------------------------------------------------|
| 2  | <id>spring</id>                                       |
| 3  | <url>https://maven.aliyun.com/repository/spring</url> |
| 4  | <releases></releases>                                 |
| 5  | <enabled>true</enabled>                               |
| 6  |                                                       |
| 7  | <snapshots></snapshots>                               |
| 8  | <enabled>true</enabled>                               |
| 9  |                                                       |
| 10 |                                                       |
|    |                                                       |

# 再来编译ant

1 ant task-controller

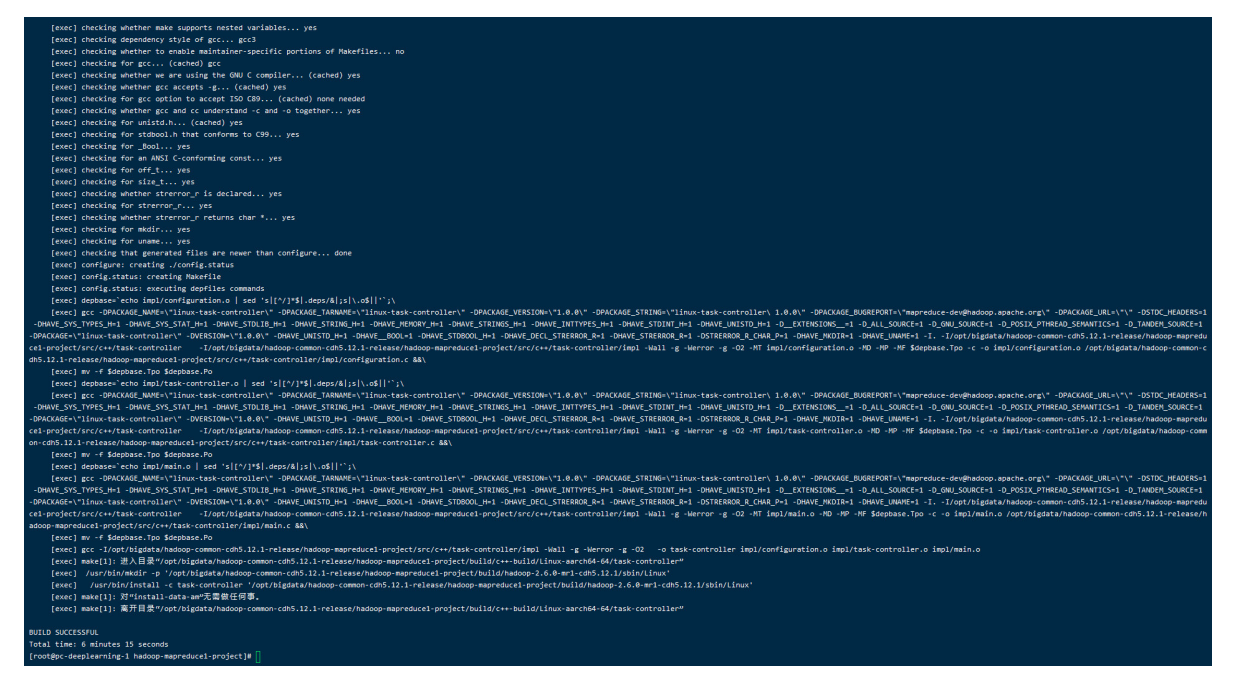

9.8.9 编译成功!

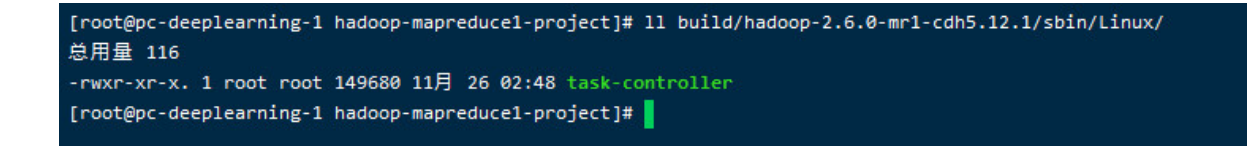

9.8.10 编译好的task-controller位于"build/hadoop-2.6.0-mr1-cdh5.12.1/sbin/Linux/task-controller"

返回项目根目录。

cd hadoop-common-cdh5.12.1-release

| [root@pc-deeplearning-1 hadoop-mapr | educel-project]# cd /opt/bigdata/hadoop-common-cdh5.12.1-release/                                                                    |
|-------------------------------------|----------------------------------------------------------------------------------------------------|
| [root@pc-deeplearning-1 hadoop-comm | on-cdh5.12.1-release]# 11                                                                                                    |
| 总用量 200                             |                                                                                                    |
| -rw-rw-r 1 root root 12096 8月       | 24 2017 BUILDING.txt                                                                                                    |
| drwxrwxr-x. 2 root root 4096 8月     | 24 2017 cloudera                                                                                                    |
| drwxrwxr-x. 3 root root 4096 8月     | 24 2017 dev-support                                                                                                    |
| drwxrwxr-x. 3 root root 4096 8月     | 24 2017 hadoop-assemblies                                                                                                    |
| drwxrwxr-x. 2 root root 4096 8月     | 24 2017 hadoop-build-tools                                                                                                    |
| drwxrwxr-x. 2 root root 4096 8月     | 24 2017 hadoop-client                                                                                                    |
| drwxrwxr-x. 10 root root 4096 8月    | 24 2017 hadoop-common-project                                                                                                    |
| drwxrwxr-x. 2 root root 4096 8月     | 24 2017 hadoop-dist                                                                                                    |
| drwxrwxr-x. 6 root root 4096 8月     | 24 2017 hadoop-hdfs-project                                                                                                    |
| drwxrwxr-x. 12 root root 4096 11月   | 25 22:47 hadoop-mapreduce1-project                                                                                                   |
| drwxrwxr-x. 9 root root 4096 8月     | 24 2017 hadoop-mapreduce-project                                                                                                    |
| drwxrwxr-x. 3 root root 4096 8月     | 24 2017 hadoop-maven-plugins                                                                                                    |
| drwxrwxr-x. 2 root root 4096 8月     | 24 2017 hadoop-minicluster                                                                                                    |
| drwxrwxr-x. 3 root root 4096 8月     | 24 2017 hadoop-project                                                                                                    |
| drwxrwxr-x. 2 root root 4096 8月     | 24 2017 hadoop-project-dist                                                                                                    |
| drwxrwxr-x. 18 root root 4096 8月    | 24 2017 hadoop-tools                                                                                                    |
| drwxrwxr-x. 3 root root 4096 8月     | 24 2017 hadoop-yarn-project                                                                                                    |
| -rw-rw-r 1 root root 85063 8月       | 24 2017 LICENSE.txt                                                                                                    |
| -rw-rw-r 1 root root 14978 8月       | 24 2017 NOTICE.txt                                                                                                    |
| -rw-rw-r 1 root root 19799 11月      | 25 21:48 pom.xml                                                                                                    |
| -rw-rw-r 1 root root 1366 8月        | 24 2017 README.txt                                                                                                    |
| [root@pc-deeplearning-1 hadoop-comm | on-cdh5.12.1-release]# mvn package -DskipTests -Pdist,native -Dtar -Dsnappy.lib=/usr/lib64 -Dbundle.snappy -Dmaven.javadoc.skip=true |
|                                     |                                                                                                    |

# 9.9、执行编译,其中-Dsnappy.lib参数值设为libsnappy.so所在的目录

1 mvn package -DskipTests -Pdist,native -Dtar -Dsnappy.lib=/usr/lib64 -Dbundle.snappy -Dmaven.javadoc.skip=true

编译失败界面如下所示

| [INF0]                                                                                          | Apache  | Hadoop   | Archives                     | SUCCESS | L   | 1.126 | S   |  |  |
|-------------------------------------------------------------------------------------------------|---------|----------|------------------------------|---------|-----|-------|-----|--|--|
| [INFO]                                                                                          | Apache  | Hadoop   | Archive Logs                 | SUCCESS | 1   | 1.774 | s]  |  |  |
| [INFO]                                                                                          | Apache  | Hadoop   | Rumen                        | SUCCESS | Ι   | 2.073 | s]  |  |  |
| [INFO]                                                                                          | Apache  | Hadoop   | Gridmix                      | SUCCESS | ]_  | 1.034 | s]  |  |  |
| [INFO]                                                                                          | Apache  | Hadoop   | Data Join                    | SUCCESS | [   | 0.847 | s]  |  |  |
| [INFO]                                                                                          | Apache  | Hadoop   | Ant Tasks                    | SUCCESS | [   | 0.479 | s]  |  |  |
| [INFO]                                                                                          | Apache  | Hadoop   | Extras                       | SUCCESS | ]   | 0.590 | s]  |  |  |
| [INFO]                                                                                          | Apache  | Hadoop   | Pipes                        | SUCCESS | ]   | 1.948 | s]  |  |  |
| [INFO]                                                                                          | Apache  | Hadoop   | OpenStack support            | SUCCESS | ]   | 2.098 | s]  |  |  |
| [INFO]                                                                                          | Apache  | Hadoop   | Amazon Web Services support  | FAILURE | [0] | :41 m | in] |  |  |
| [INFO]                                                                                          | Apache  | Hadoop   | Azure support                | SKIPPED |     |       |     |  |  |
| [INFO]                                                                                          | Apache  | Hadoop   | Client                       | SKIPPED |     |       |     |  |  |
| [INFO]                                                                                          | Apache  | Hadoop   | Mini-Cluster                 | SKIPPED |     |       |     |  |  |
| [INFO]                                                                                          | Apache  | Hadoop   | Scheduler Load Simulator     | SKIPPED |     |       |     |  |  |
| [INFO]                                                                                          | Apache  | Hadoop   | Azure Data Lake support      | SKIPPED |     |       |     |  |  |
| [INFO]                                                                                          | Apache  | Hadoop   | Tools Dist                   | SKIPPED |     |       |     |  |  |
| [INFO]                                                                                          | Apache  | Hadoop   | Tools                        | SKIPPED |     |       |     |  |  |
| [INFO]                                                                                          | Apache  | Hadoop   | Distribution 2.6.0-cdh5.12.1 | SKIPPED |     |       |     |  |  |
| [INFO]                                                                                          |         |          |                              |         |     |       |     |  |  |
| [INFO]                                                                                          | BUILD F | FAILURE  |                              |         |     |       |     |  |  |
| [INFO]                                                                                          |         |          |                              |         |     |       |     |  |  |
| [INFO]                                                                                          | Total t | time: 10 | 9:26 min                     |         |     |       |     |  |  |
| [INFO]                                                                                          | Finishe | ed at: 3 | 2020-11-26T12:54:21+08:00    |         |     |       |     |  |  |
| [INFO]                                                                                          |         |          |                              |         |     |       |     |  |  |
| Exception in thread "main"                                                                      |         |          |                              |         |     |       |     |  |  |
| Exception: java.lang.OutOfMemoryError thrown from the UncaughtExceptionHandler in thread "main" |         |          |                              |         |     |       |     |  |  |
| <pre>[root0pc-deeplearning-1 hadoop-common-cdh5.12.1-release]#</pre>                            |         |          |                              |         |     |       |     |  |  |

本人初步判断,编译失败是由于 maven仓库没有配置代理服务器,所以无法访问外网,所以编译失败。 请各位专家经过排查后再做判断。

# 特殊说明:

本文记录于2020-11-25,最终整理完毕于2020-12-03,由**张琦琛**导出 希望各位专家闲暇之余帮忙看下如何解决这个问题,不胜感激!

# **Contact me:**

**Gitee:** <u>https://gitee.com/striver619</u>

技术blog: <u>https://blog.csdn.net/frdevolcqzyxynjds</u>

Mail: <u>17852657226@163.com</u>

微信公众号:

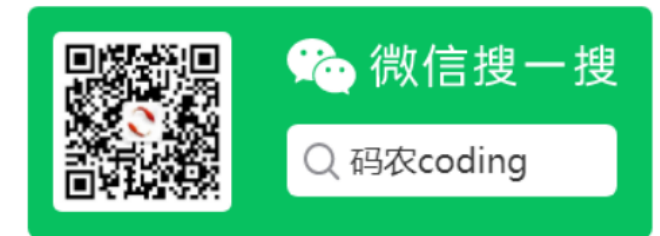

微信:

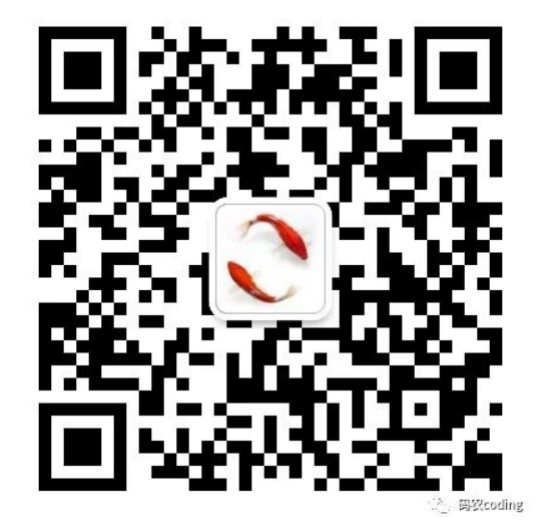